## Prawy obszar możliwości rozszerzeń

Możesz wybrać spośród następujących urządzeń opcjonalnych.

| FZ-VZSU1XU               | FZ-VSC401          |
|--------------------------|--------------------|
| Akumulatorem pomocniczym | Czytnik kart Smart |

## Wkładanie urządzenia opcjonalnego do prawego obszaru możliwości rozszerzenia

1. Wyłącz komputer i odłącz zasilacz sieciowy.

## WAŻNA UWAGA

- Zalecamy całkowite wyłączenie komputera w następujący sposób.
  - 1. Kliknij (Start) [Settings] [System] [Recovery].
  - 2. Kliknij [Restart now] w "Advanced startup".
  - 3. Kliknij [Restart now] na ekranie "We'll restart your device so save your work".
  - 4. Kliknij [Turn off your PC].
- 2. Wyjmij akumulator. ( Wymiana akumulatorów)

<Podczas korzystania z akumulatora pomocniczego>

- Wyjmij akumulator pomocniczy. ( Wymiana akumulatorów)
- 3. Przesuń zatrzask (A) w kierunku wskazywanym strzałką.
- 4. Przesuń zatrzask (A) w dół, aby odblokować pokrywę.
- 5. Otwórz pokrywę (B).

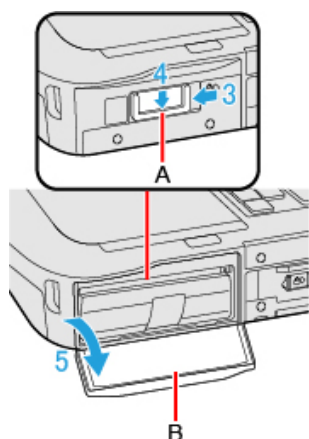

- 6. Włóż urządzenie opcjonalne do prawego obszaru możliwości rozszerzeń.
  - Jeśli urządzenie opcjonalne nie zostało włożone, przejdź do kroku 3.
  - <Tylko w modelu z czytnikiem kart Smart Card>
    Przesuń zatrzask (C) aż pomarańczowe oznaczenie pojawi w miejscu wskaźnika (D).

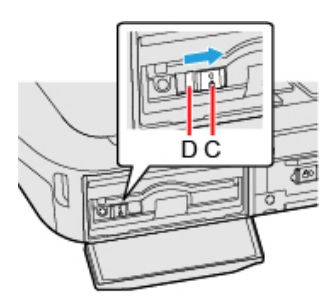

2. Pociągnij za wypustkę (E), aby wyciągnąć urządzenie opcjonalne.

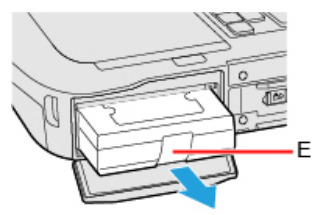

3. Włóż opcję, aż zostanie całkowicie osadzony w złączu.

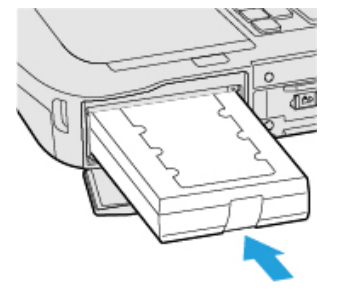

<Podczas korzystania z czytnika kart Smart Card>
 Przesuń zatrzask (F) aż pomarańczowe oznaczenie zniknie w miejscu wskaźnika (G).

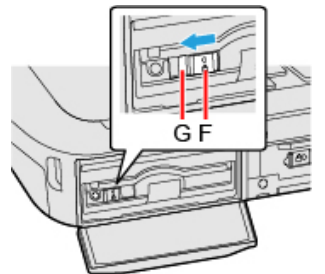

- 7. Zamknij pokrywę (H) aż do zatrzaśnięcia.
- 8. Przesuń zatrzask (I) w kierunku wskazywanym strzałką, aby zablokować pokrywę.

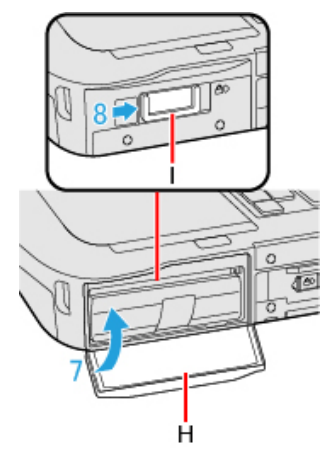

9. Włóż akumulator.